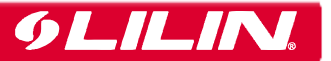

## Playing Back from your Digital Video Recorder

I From the Live video screen press the 'Play' button on your digital video recorder.

Prom the Playback menu, select your chosen search type from the following options:

- Time Search
- Event Search
- Record Search
- Date Search
- Oress 'Enter' on your desired search method.
- 4 Select the start/end date and time, highlight 'OK' and press enter.
- 5 To exit playback press 'Stop' and then 'ESC'

## Backing up from your Digital Video Recorder to DVD

From LIVE video screen press the 'Backup' button on the front of your digital video recorder.

2 From the **Backup** menu, select the following:

- Select 'Device' as DVD+RW
- Select Desired channels for backup
- Enter Start time
- Enter Finish time
- Select Eject/Load and insert disk.
- Select 'Blank DVD'
- 3 Check your 'Approximate Size' is lower then 4,000 MB
- 4 Highlight and click 'OK'
- Wait till backup complete message appears, wait approx 60 seconds and then select 'OK'.
- 6 It should now show you the backup screen again, now select 'Eject/Load' and your disk should eject.
- **7** Now press 'ESC' button on the front of unit till LIVE video is displayed again.